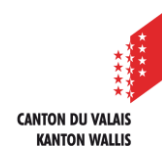

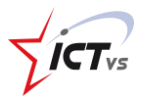

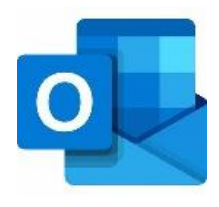

## EINE FREIGEGEBENE MAILBOX IM NEUEN OUTLOOK FÜR MAC HINZUFÜGEN

Tutorial für MAC OSX Version 2.0 (15.02.2024)

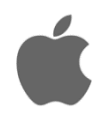

Um eine freigegebene Mailbox in Outlook hinzuzufügen, müssen Sie Ihr berufliches E-Mail-Konto (vorname.name@edu.vs.ch) bereits eingerichtet haben.

Sollte dies nicht der Fall sein, finden Sie die Anleitung auf unserer Supportseite: https://support.ictvs.ch/index.php/de/microsoft-365/outlook.

Sie verwenden das neue Outlook für Mac, wenn auf Ihrem Mac-Computer im Menü "Outlook" die Option "Neues Outlook" angekreuzt ist.

## 1. OUTLOOK AUF IHREM MAC STARTEN

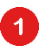

Wählen Sie die Registerkarte Outlook.

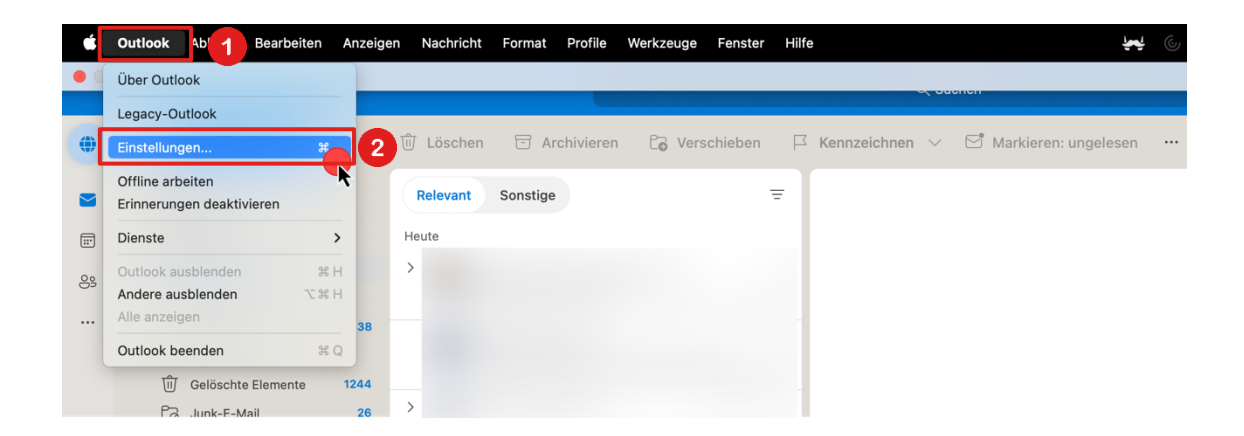

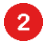

Wählen Sie die Option "Einstellungen".

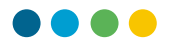

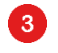

4

Klicken Sie im neuen Fenster zur Verwaltung der Outlook-Einstellung auf die Schaltfläche "Konten".

| Outlook-Einstellungen |               |             |                                    | Alle anzeigen Q Suchen |              |     |                                 |
|-----------------------|---------------|-------------|------------------------------------|------------------------|--------------|-----|---------------------------------|
| Persönliche Eins      | stellungen    |             |                                    |                        |              |     |                                 |
| Allgemein             | Profile       | 3 Konten    | Benachrichtigung-<br>en und Sounds | Kategorien             | Schriftarten | ABC | ABC<br>Rechtschr./<br>Grammatik |
| E-Mail<br>Leselayout  | Verfassen     | Signaturen  | Regeln                             | Junk-E-Mail            |              |     |                                 |
| Weitere<br>Kalender   | Lang Mein Tag | Datenschutz | Suche                              |                        |              |     |                                 |

2. DAS FREIGEGEBENE E-MAIL-KONTO HINZUFÜGEN

() Wenn mehrere Konten angezeigt werden, ist es wichtig, dass Sie das Konto auswählen, welchem die freigegebene Mailbox zugeordnet ist.

Klicken Sie auf die kleine Schaltfläche "+" in der linken unteren Ecke. Wählen Sie die Option "Freigegebenes Postfach öffnen...".

| Standardkonto<br>• vorname.name@e<br>vorname.name@edu.vs.ch | 0                                 | vorname.name@edu.vs.ch<br>Office 365   |
|-------------------------------------------------------------|-----------------------------------|----------------------------------------|
|                                                             | Kontobeschreibung:                | vorname.name@edu.vs.ch                 |
|                                                             | Persönliche Informatio            | nen                                    |
|                                                             | Vollständiger Name:               | NAME Vorname                           |
|                                                             | E-Mail-Adresse:                   | vorname.name@edu.vs.ch                 |
|                                                             |                                   | Microsoft-Synchronisierungstechnologie |
|                                                             | Stellvertretung und<br>Sicherheit | Freigabe                               |
|                                                             | Verzeichnisdienst                 |                                        |
|                                                             |                                   |                                        |

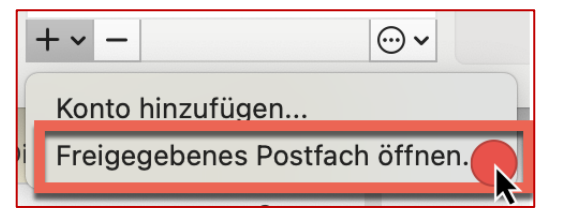

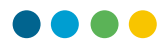

Geben Sie die E-Mail-Adresse des freigegebenen Postfachs ein z. B. "freigegebeneMailbox@edu.vs.ch".

|          | Postfach öffnen                         |
|----------|-----------------------------------------|
| Q fr     | eigegebeneMailbox@edu.vs.ch             |
|          |                                         |
| FB       | Freigegebene Mailbox                    |
|          |                                         |
|          |                                         |
|          |                                         |
|          |                                         |
| Konto: I | NAME Vorname (vorname.name@edu.vs.ch) ~ |
|          | Abbrechen Hinzufügen                    |

Überprüfen Sie, ob unter "Konto" das Konto angezeigt wird, für das die betreffende Mailbox freigegeben ist. Passen Sie dies sonst an.

6 Klicken Sie auf "Hinzufügen".

Ihr freigegebenes Postfach wird hinzugefügt und erscheint unter Ihren E-Mail-Konten auf der linken Seite von Outlook. Sie können das Fenster "Konten" schliessen.

- **(i)** Schliessen Sie Outlook und starten Sie es neu.
- Ihr freigegebenes E-Mail-Konto ist eingerichtet!

5